How to set up your IMAP e-mail address with an Android Smartphone.

The following instructions will configure an Android Smartphone as an IMAP client.

| our:<br>This is the same as your e-mail address<br>(ex. example@pspinc.com) |
|-----------------------------------------------------------------------------|
| The same password as your account                                           |
| IMAP: imap.dreamersi.net : 993                                              |
|                                                                             |

**Outgoing Server (SMTP)..** 

SMTP: smtp.dreamersi.net : 465

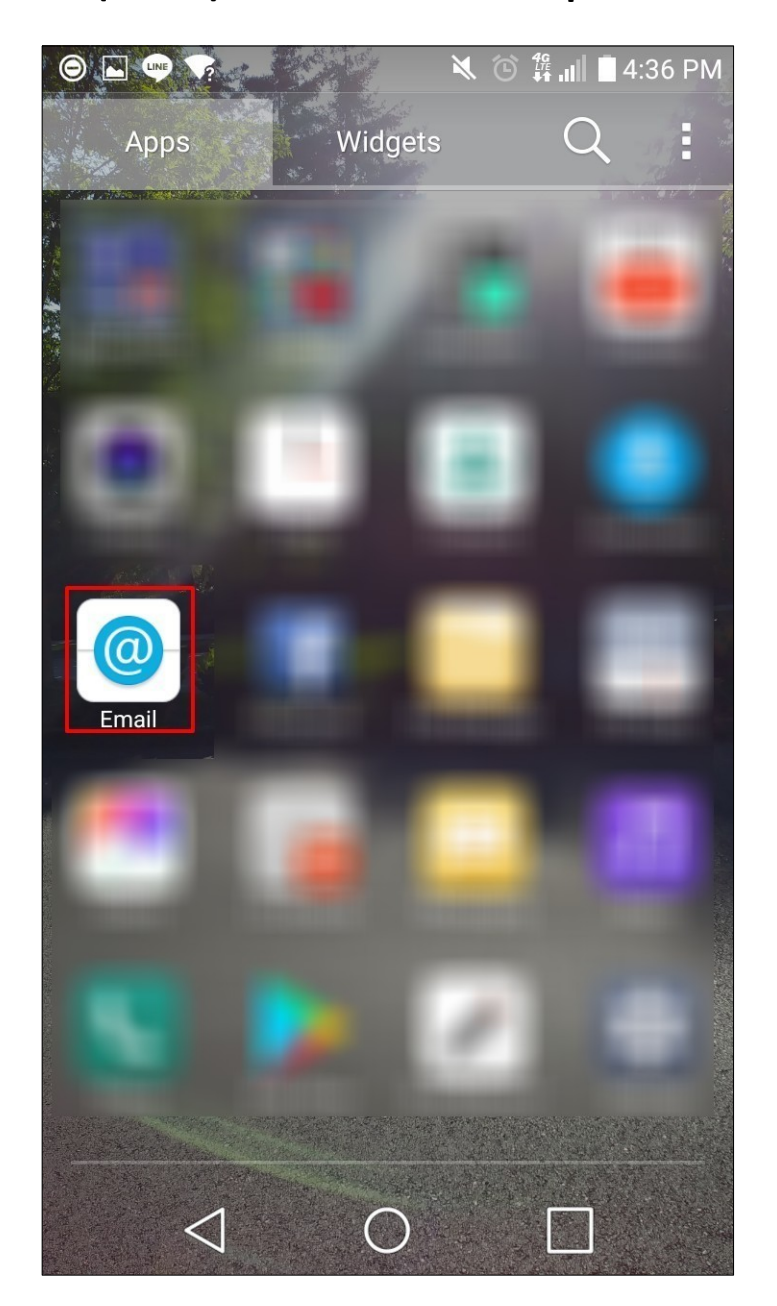

## 1. Select "Other"

| 0 🖬 🗣          | ×                     | 🏦 🚛 🖿 10:18 AM |  |  |
|----------------|-----------------------|----------------|--|--|
| Select email p | Select email provider |                |  |  |
| Microsoft Exch | ange                  |                |  |  |
| Gmail          |                       |                |  |  |
| Other          |                       |                |  |  |
|                |                       |                |  |  |
|                |                       |                |  |  |
|                |                       |                |  |  |
|                |                       |                |  |  |
|                |                       |                |  |  |
|                |                       |                |  |  |
|                |                       |                |  |  |
|                |                       |                |  |  |
|                |                       |                |  |  |
|                |                       |                |  |  |
|                |                       |                |  |  |

## 2. Input the email address and password then tap "MANUAL SETUP".

| •    | ₹?         | đ       | 🔌 👭 📶 🔳 10:18 AI |
|------|------------|---------|------------------|
| Oth  | er email   |         |                  |
| EMAI | L ADDRESS  |         |                  |
| mail | @domainnar | ne.com  |                  |
| PASS | WORD       |         |                  |
|      | •          |         |                  |
|      | Show pass  | word    |                  |
|      |            |         |                  |
|      |            |         |                  |
|      |            |         |                  |
|      |            |         |                  |
|      |            |         |                  |
|      |            |         |                  |
|      | MA         |         | TUP NEXT         |
|      | IVIA       | NOAL SE |                  |
|      |            |         |                  |

3. Chose IMAP4 and tap "NEXT".

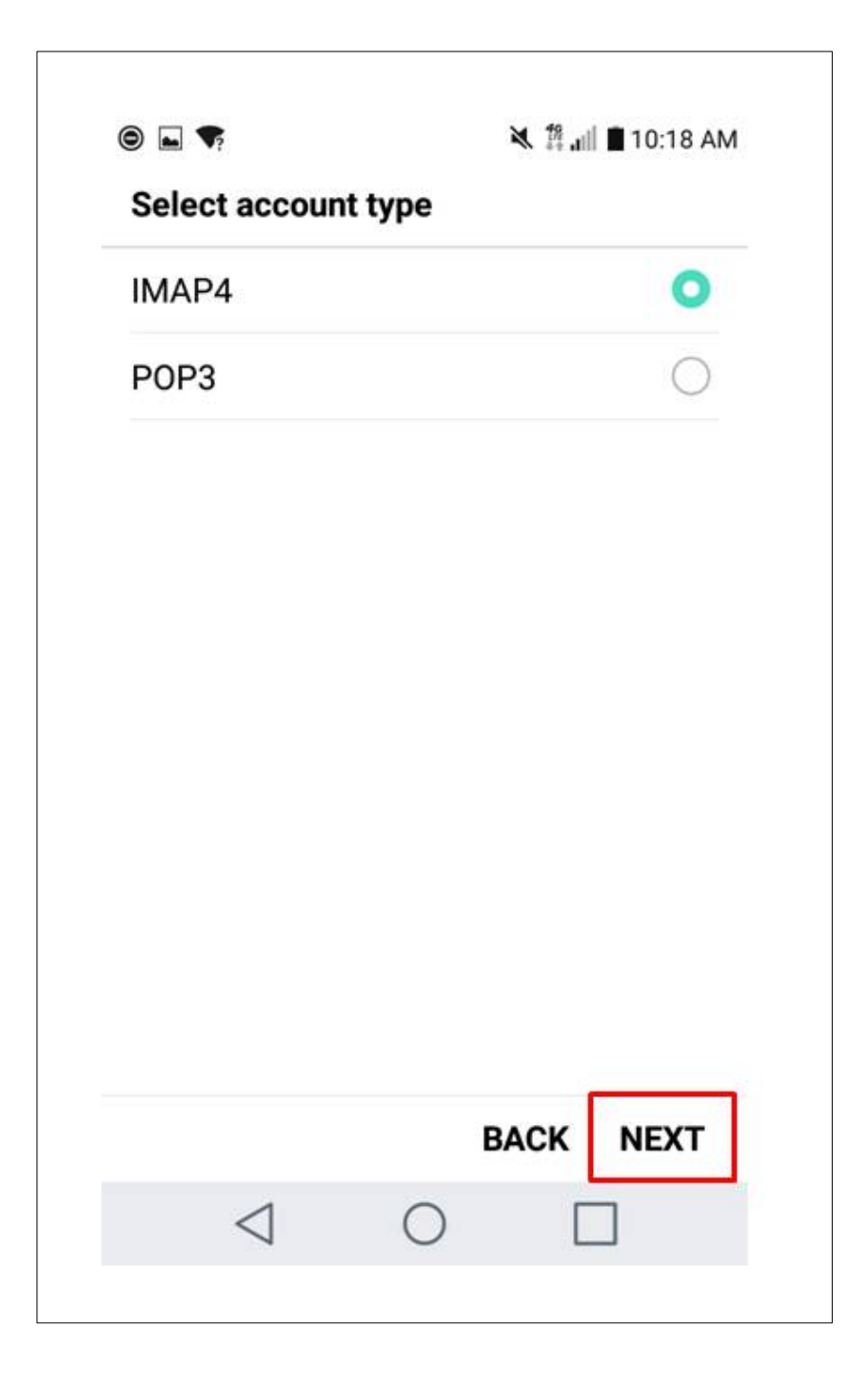

| ×    | 4. Fo<br>Tc<br>T\<br>A<br>th |
|------|------------------------------|
| ·    | 4. FO<br>To<br>T\<br>A<br>th |
| *    | To<br>T\<br>A<br>th          |
| •    | A<br>th                      |
| *    | th                           |
|      |                              |
|      | PC                           |
|      | Se                           |
|      | "ເ                           |
|      | ac                           |
|      | In                           |
|      |                              |
|      |                              |
| NEXT |                              |
|      |                              |
|      |                              |
|      | NEXT<br>I                    |

Input password and then, tap "NEXT".

4. For IMAP server, input imap.dreamersi.net.

Touch the arrow to the right of SECURITY TYPE .

A list of security types will drop down on the screen, select SSL.

PORT NUMBER should automatically be Set to 993.

"Username" will be your full email address.

Input password and then, tap "NEXT".

| 0 🗖 🗣               | 💐 🎊 📶 🔳 10:19 AM |
|---------------------|------------------|
| Outgoing server set | tings            |
| SMTP SERVER         |                  |
| smtp.dreamersi.net  |                  |
| SECURITY TYPE       |                  |
| SSL                 | *                |
| PORT NUMBER         |                  |
| 465                 |                  |
| Sign-in required    | <b>(R</b> )      |
| USERNAME            |                  |
| mail@domainname.co  | om               |
| PASSWORD            |                  |
|                     |                  |
|                     |                  |
|                     | BACK NEXT        |
| 1 (                 |                  |

6. "Account Name" will be your full email address.

You may give your account any name and customize what name is displayed on outgoing messages. "Your Name" does not affect how your email functions, This is only a means to identify your email.

Then tap "DONE".

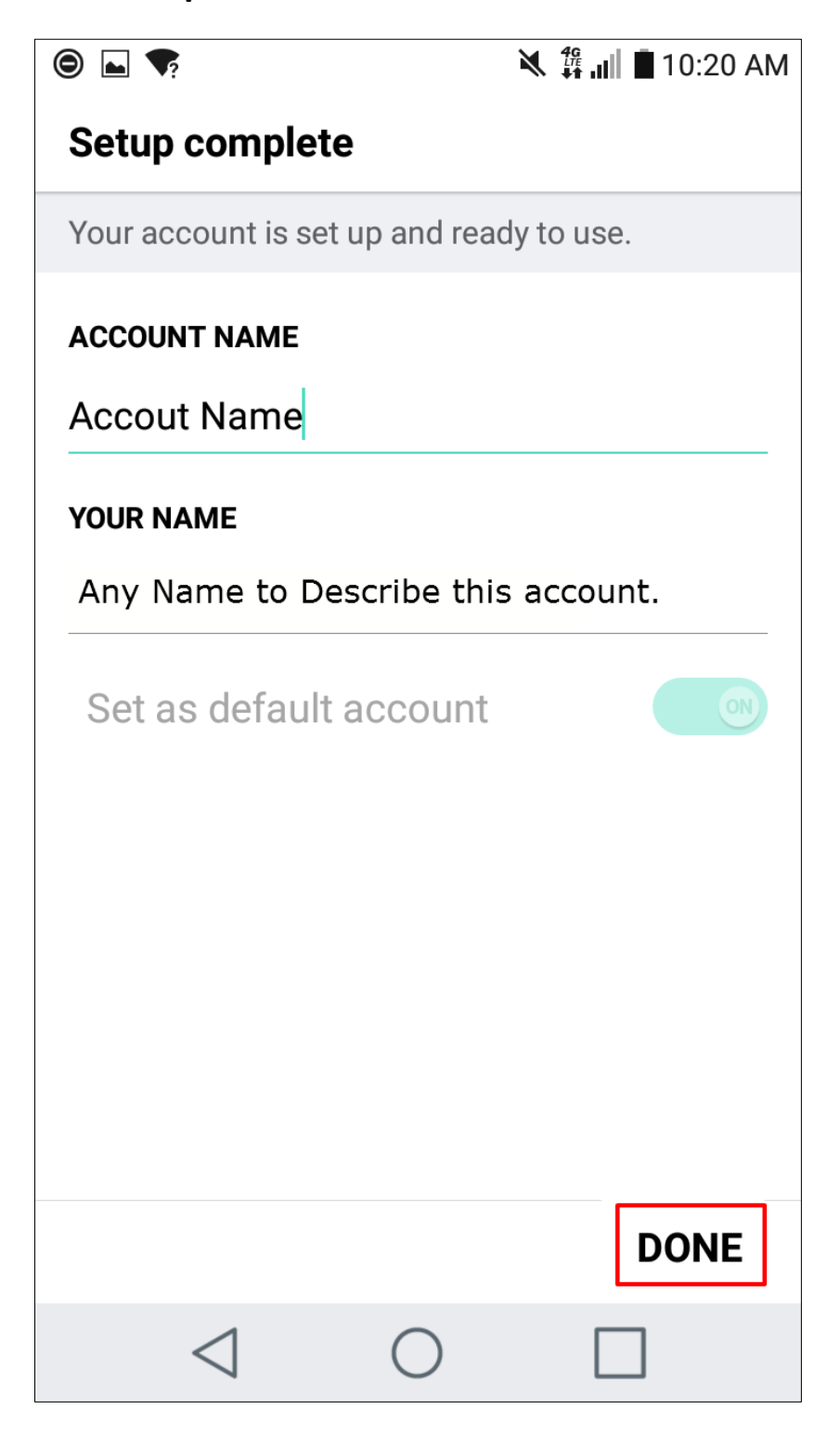

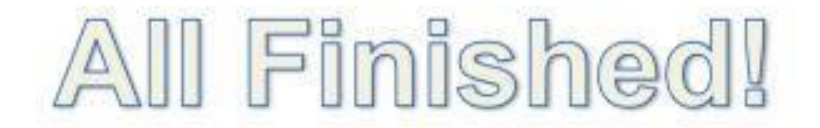

## You have successfully setup an e-mail account on your Android phone!

If you need any additional assistance, please e-mail us at support@pspinc.com or call (425) 957 – 0808. Thank you!